# CRONUSMAX Plus on XB1(FORZA 5) (G27 賽車方向盤)

# 一. G27 賽車方向盤組架設 適用 FORZA 5

1. 將排檔器及腳踏板連接至方向盤底下插座孔

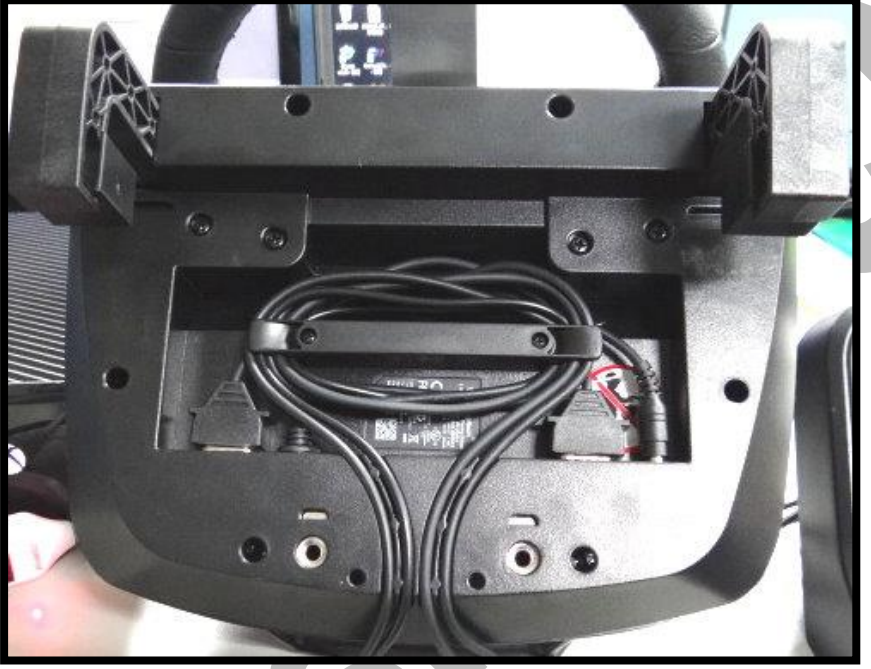

2. 將方向盤電源接上並將線固定好.

### 二. G27 賽車方向盤組 PC 設定

- 1. 先下載 Logitech Gaming Software (網址)
- 2. 執行安裝檔,再依步驟安裝
- 接下來將賽車方向盤組用 usb cable 接至 PC,此時換檔器電源燈亮起, 方向盤上一排燈亮起並自動左右旋轉定位.

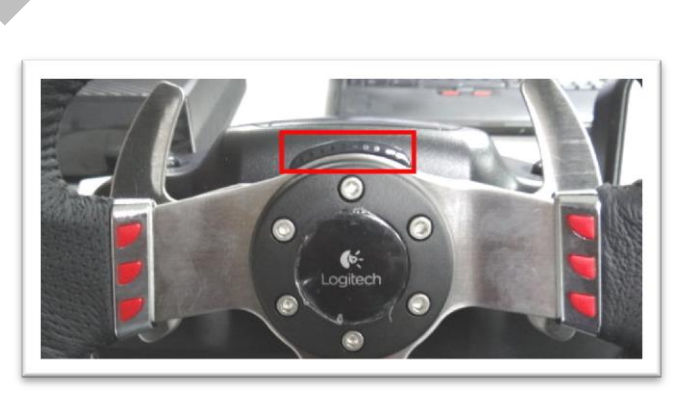

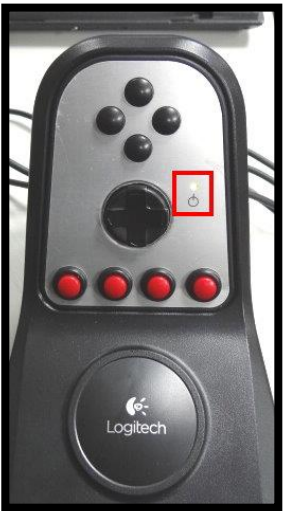

4. 開啟 Logitech Gaming Software 軟體

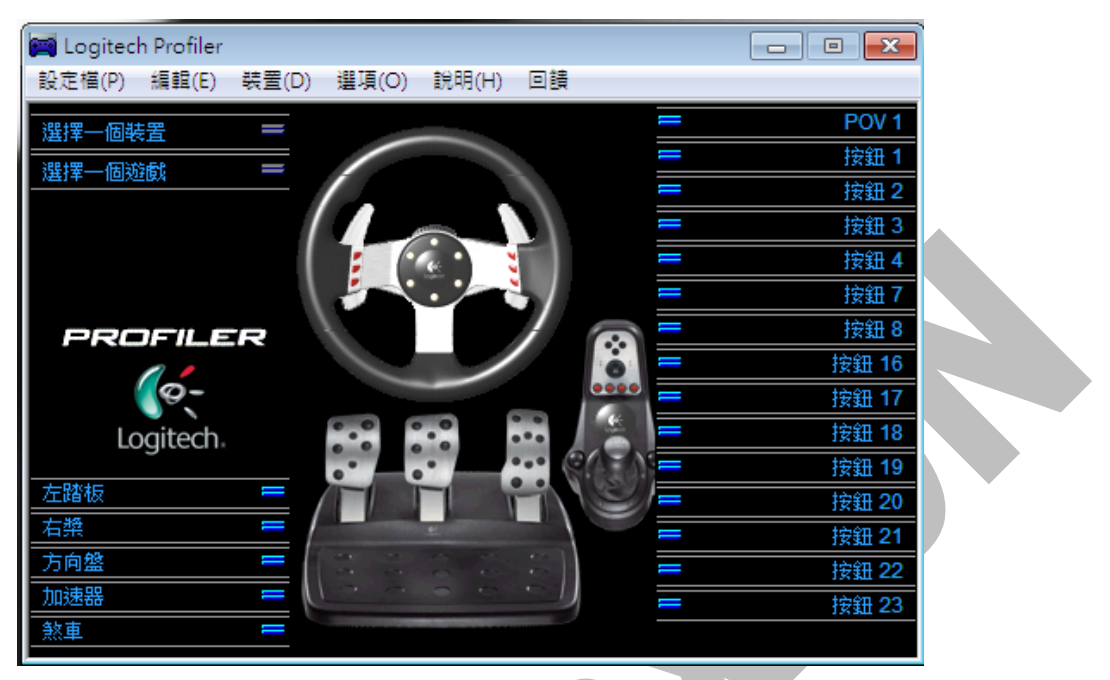

5. 點選"選項"選單,選取"全域裝置設定"選項

G

| 📻 Logitech Profiler                                                                                                    |                    | - • •   |
|----------------------------------------------------------------------------------------------------|--------------------|---------|
| 設定檔(P) 編輯(E) 裝置                                                                                                    | (D) 選項(O) 說明(H) 回饋 |         |
|                                                                                                    | 全域 Profiler 設定(B)  | POV 1   |
|                                                                                                    | 全博奘要認定(G)          | 按鈕 1    |
|                                                                                                    |                    | 按鈕 2    |
|                                                                                                    |                    | 接鈕 3    |
|                                                                                                    |                    | · 按鈕 4  |
|                                                                                                    |                    | · 按鈕 7  |
| PROFILER                                                                                                    |                    | - 按鈕 8  |
|                                                                                                    |                    | 接鈕 16   |
|                                                                                                    | 0000               | · 按鈕 17 |
| Logitech                                                                                                    |                    | 接鈕 18   |
|                                                                                                    |                    | • 按鈕 19 |
| _ 左踏板                                                                                                    |                    | 按鈕 20   |
| 右築                                                                                                    |                    | 按鈕 21   |
| _ 方向盤                                                                                                    |                    | 按鈕 22   |
| □□□□□□□□□□□□□□□□□□□□□□□□□□□□□□□□□□□□□□□□□□□□□□□□□□□□□□□□□□□□□□□□□□□□□□□□□□□□□□□□□□□□□□□□□□□□□□□□□□□□□□□□□□□□□□□□□□□□□□□□□□□□□□□□□□□□□□□□□□□□□□□□□□□□□□□□□□□□□□□□□□□□□□□□□□□□□□□□□□□□□□□□□□□□□□□□□□□□□□□□□□□□□□□□□□□□□□□□□□□□□□□□□□□□□□□□□□□□□□□□□□□□□□□□□□□□□□□□□□□□□□□□□□□□□□□□ |                    | 按鈕 23   |
|                                                                                                    |                    |         |

6. 將旋轉角度調整為 200 度,再點選"確定"

|                        | -                                     |      |               | ו |
|------------------------|---------------------------------------|------|---------------|---|
| 力回饋裝置設定                |                                       |      |               |   |
| 整體效果強度                 | · · · · · · · · · · · · · · · · · · · | 100% | 確定            |   |
| 彈力效果強度                 | ·····                                 | 100% | 取;月<br>預設值(D) |   |
| 調節閘效果強度                | ·····                                 | 100% | 說明(H)         |   |
| 🔲 啟用力回饋遊戲中的集中彈力        |                                       |      |               |   |
| 集中彈力強度                 | · · · · · · · · · · · · · · · · · · · | 100% |               |   |
| 方向盤設定                  |                                       |      |               |   |
| 🔲 報告組合踏板               |                                       |      |               |   |
| 旋轉角度                   |                                       | 200° |               |   |
| 遊戲設定                   |                                       |      |               |   |
| 🔽 允許遊戲調整設定             |                                       |      |               |   |
| 說明<br>調整此滑桿,設定方向盤的轉動角肌 | £ ∘                                   |      |               |   |
|                        |                                       |      |               | 1 |

- 7. 此時將 CRONUSMAX Plus 插入 XB1 主機,並串接 XB1 搖桿進行配對,同時 使用 Mini USB Cable 連結 CronusMax Plus(側邊 PCPROG 介面)至 PC.
- 8. 開啟 CRONUS Pro 點選 Plugins 選單 , 選取 X-AIM 選項

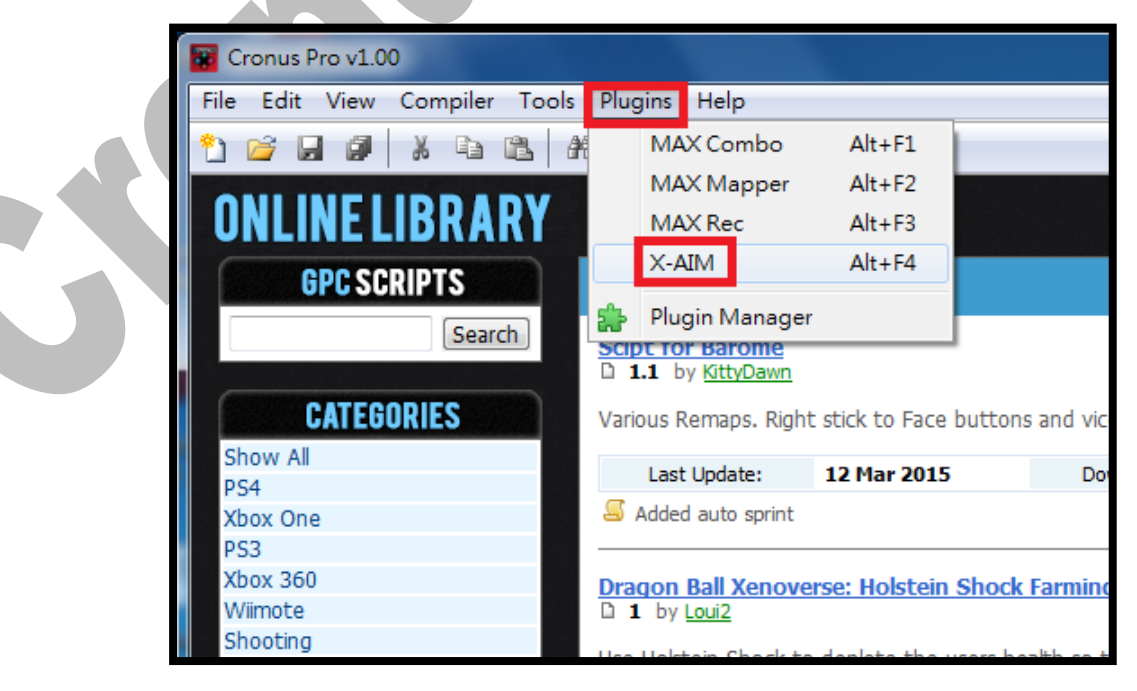

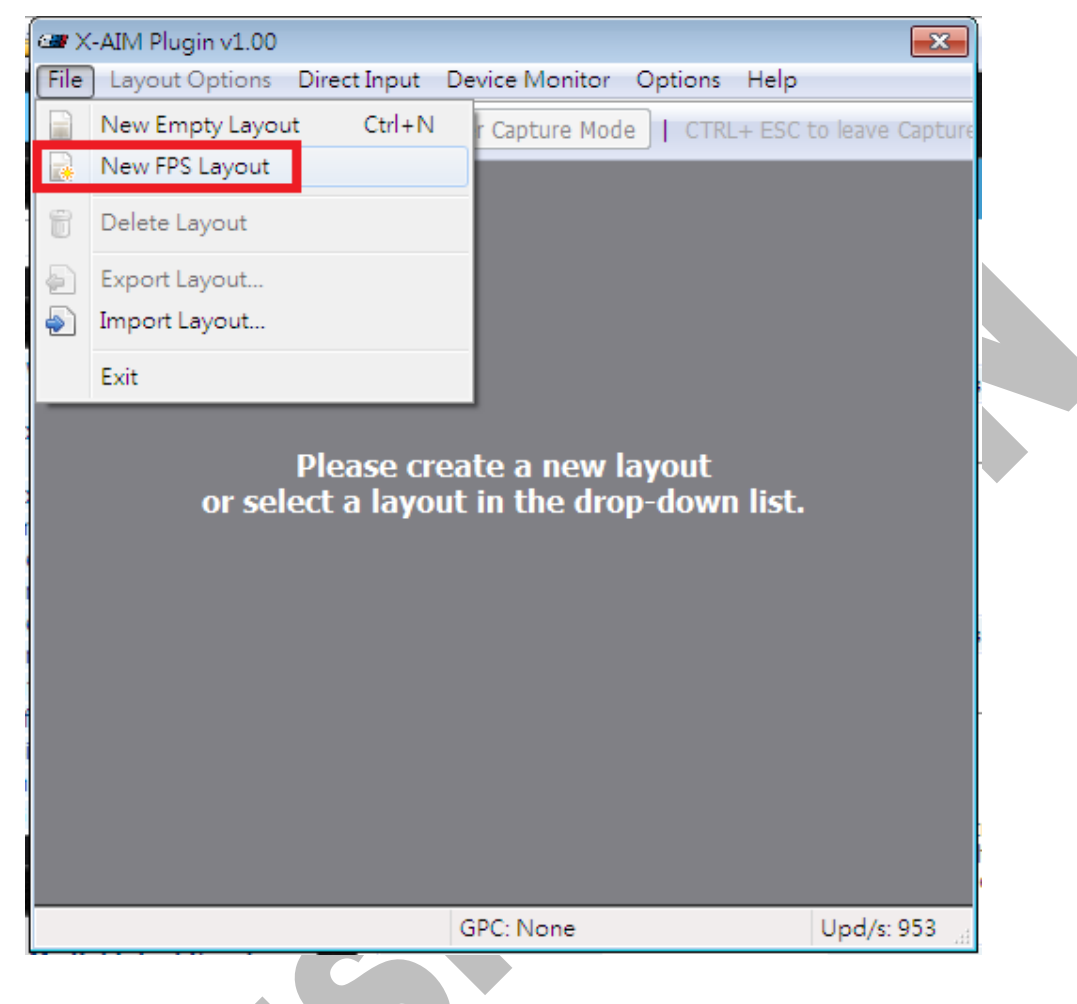

9. 點選 File 選單,再點選 New FPS Layout 選項

10. 出現"Layout Name" 視窗,請自行命名創建的 Layout 名稱

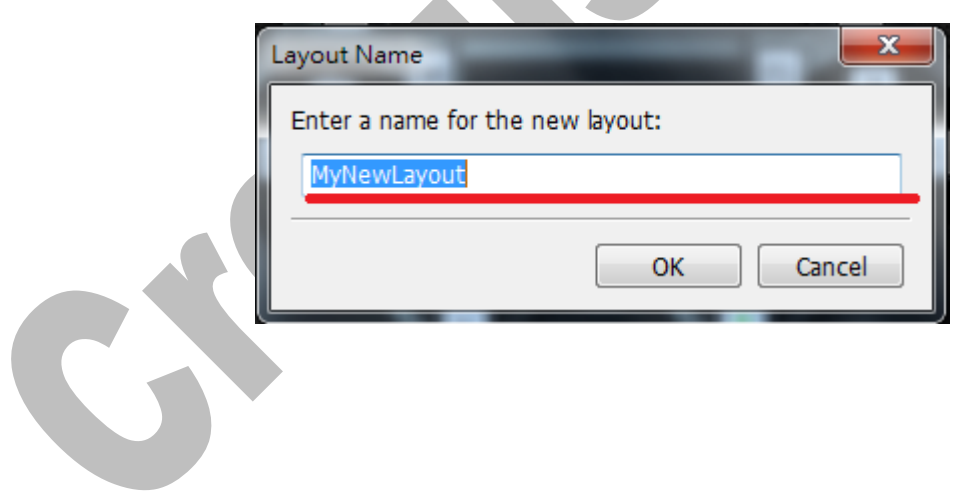

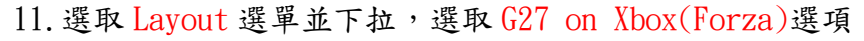

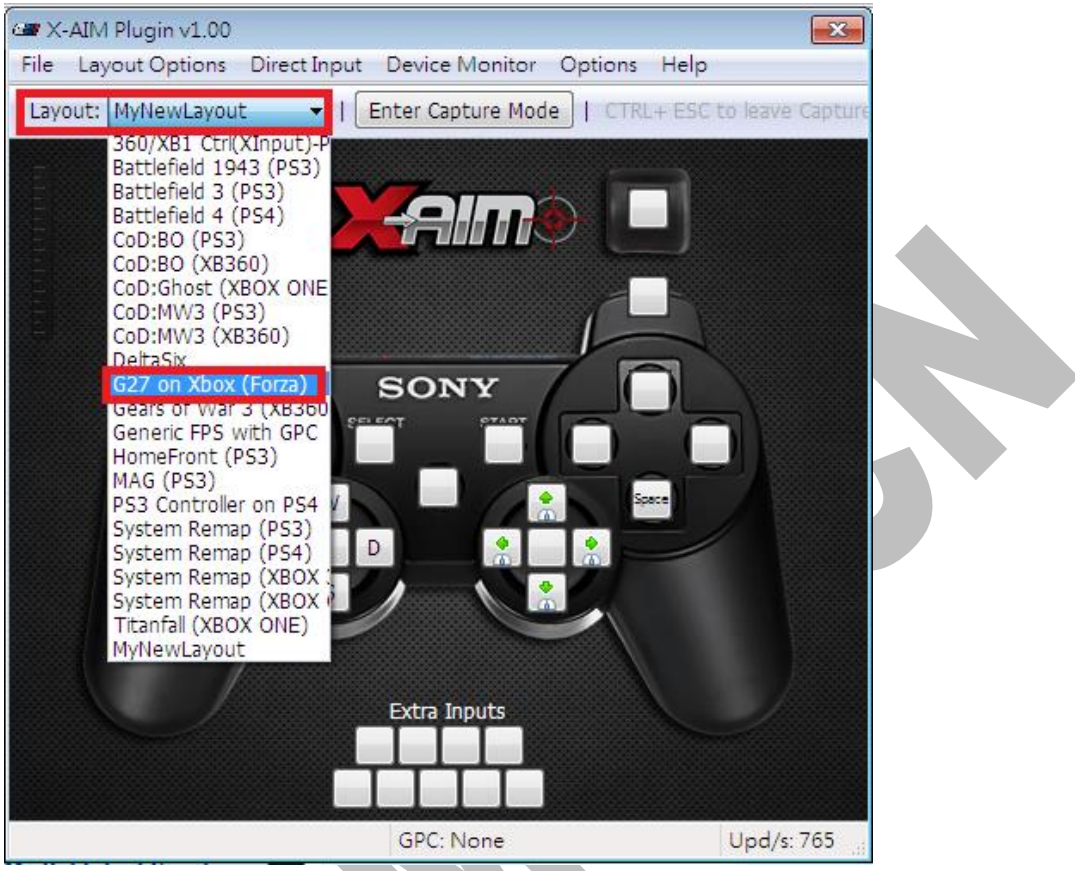

12. 點選 Direct Input 選單,選取 DI Settings 選項

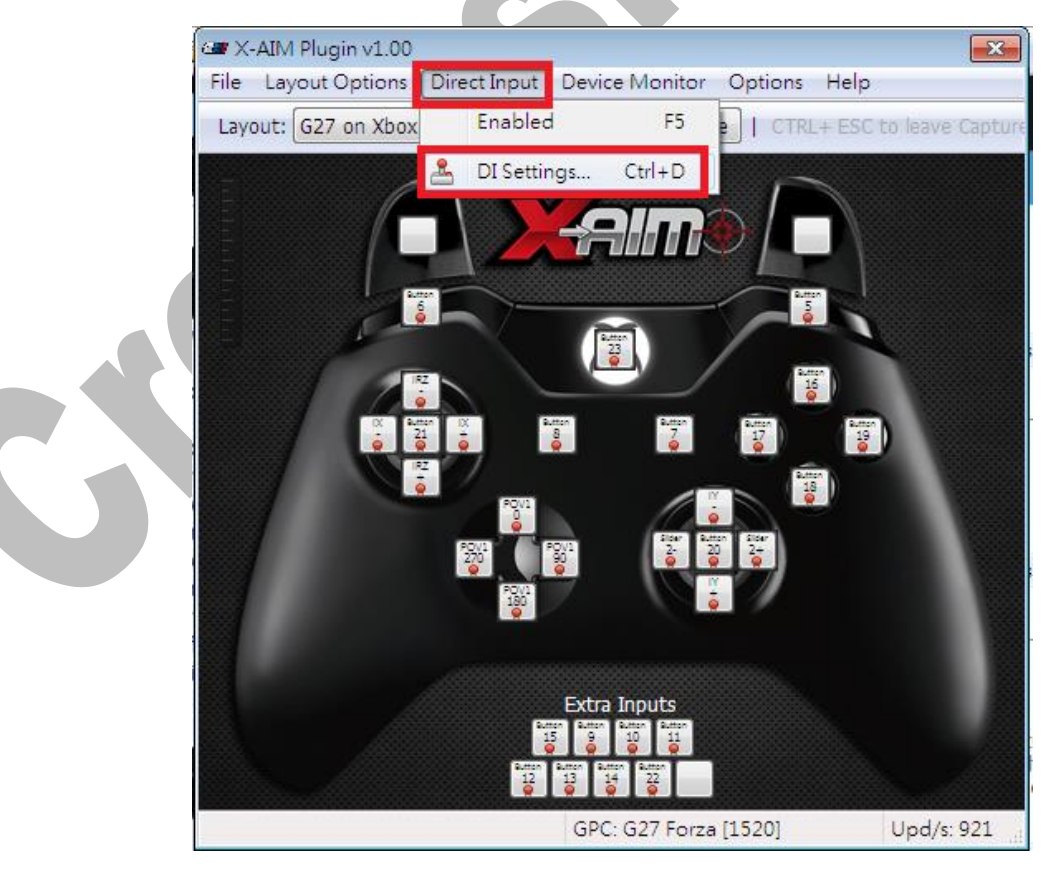

13. 點選 Game Controller 選單並下拉,選取"Logitech G27……"選項且 點選 OK.

| Direct Input | - Game Controller Settings                                   |            | ×     |   |
|--------------|--------------------------------------------------------------|------------|-------|---|
| Game Cont    | roller Vo Game Controller Selected                           | Rumble/Vib | orate |   |
| X            | No Game Controller Selected<br>Logitech G27 Racing Wheel USB |            |       | A |
| IRX          | пху                                                          | IRZ        | -     |   |
| Slider 1     | Slider 2                                                     | POV 1      |       |   |
| POV 2        | POV 3                                                        | POV 4      |       |   |
| Button 1     | Button 2                                                     | Button 3   |       |   |
| Button 4     | Button 5                                                     | Button 6   | E     |   |
| Button 7     | Button 8                                                     | Button 9   |       |   |
| Button 10    | Button 11                                                    | Button 12  |       |   |
| Button 13    | Button 14                                                    | Button 15  |       |   |
| Button 16    | Button 17                                                    | Button 18  |       |   |
| Button 19    | Button 20                                                    | Button 21  |       |   |
| Button 22    | Button 23                                                    | Button 24  |       |   |
| Button 25    | Button 26                                                    | Button 27  | -     |   |
| •            |                                                              | •          |       |   |
| Deadzone     | (X,IY,IRx,IRy)0                                              | OK Cancel  |       |   |

14. 點選" Enter Capture Mode" 可開始操作遊戲

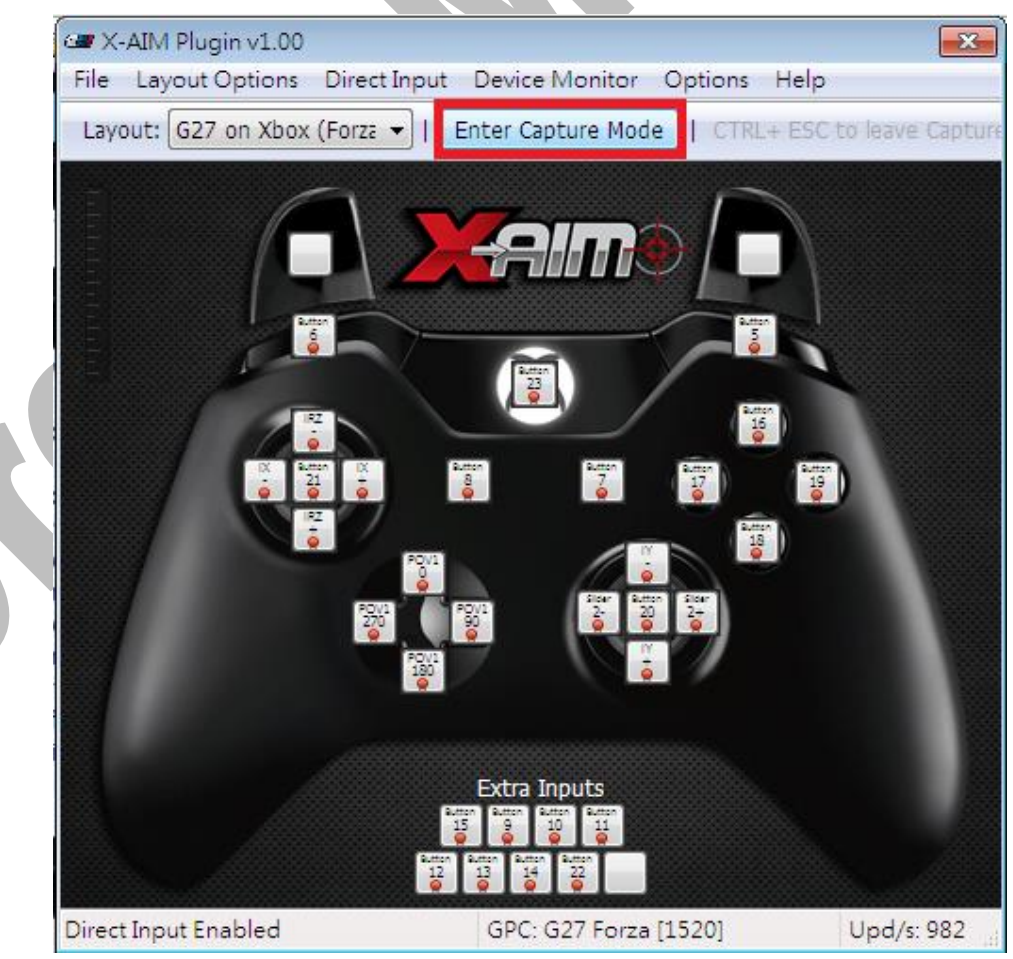

## 三. 遊戲中控制器設定(FORZA 5)

#### 1. 點擊 XB1 搖桿 A 鍵進入遊戲

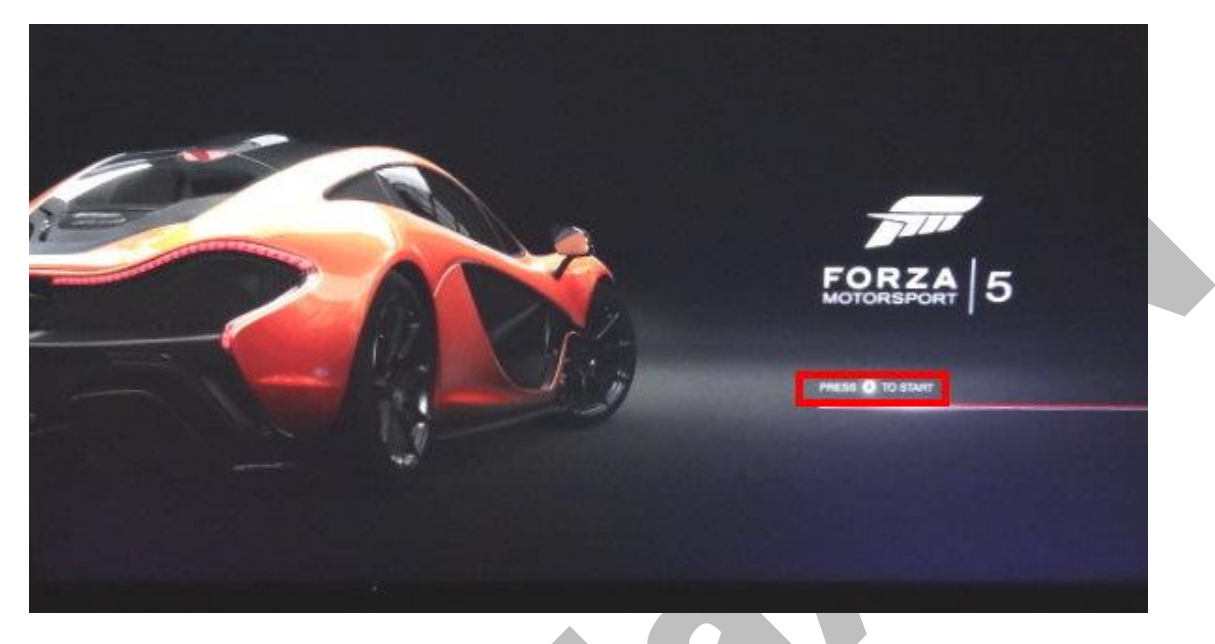

2. 點選 FORZA PROFLE 點擊 A 鍵進入選項

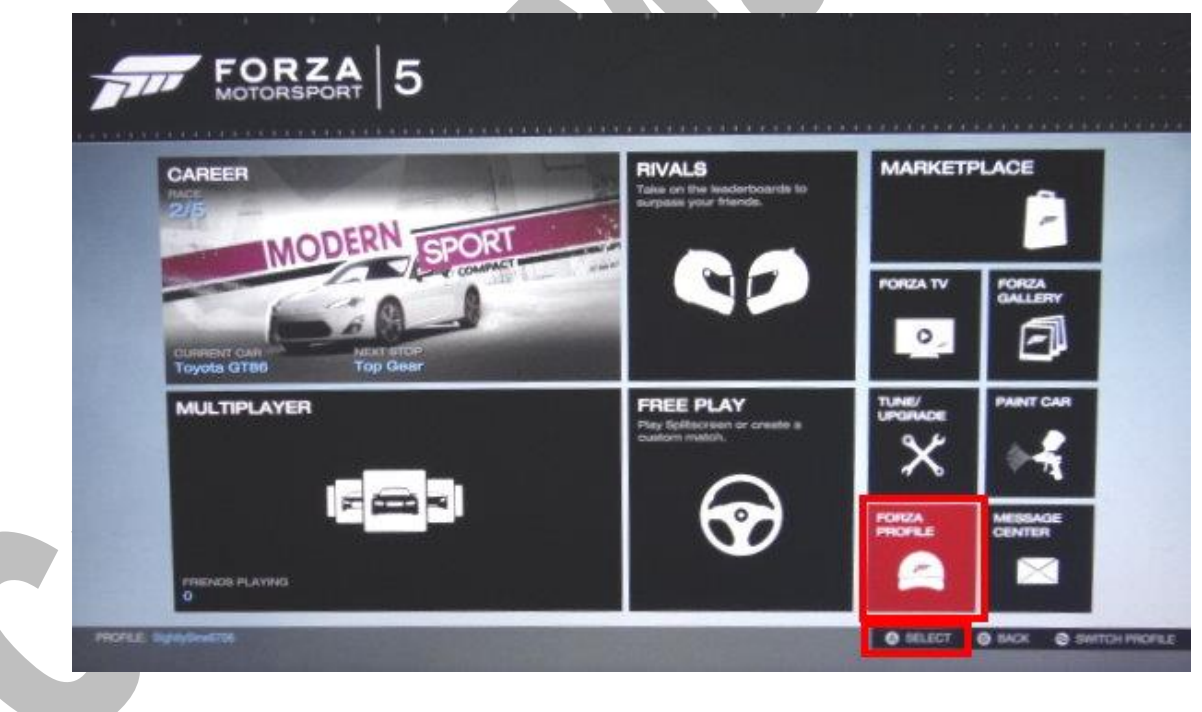

#### 3. 點選 CONTROLLER 並點擊 A 鍵進入選項

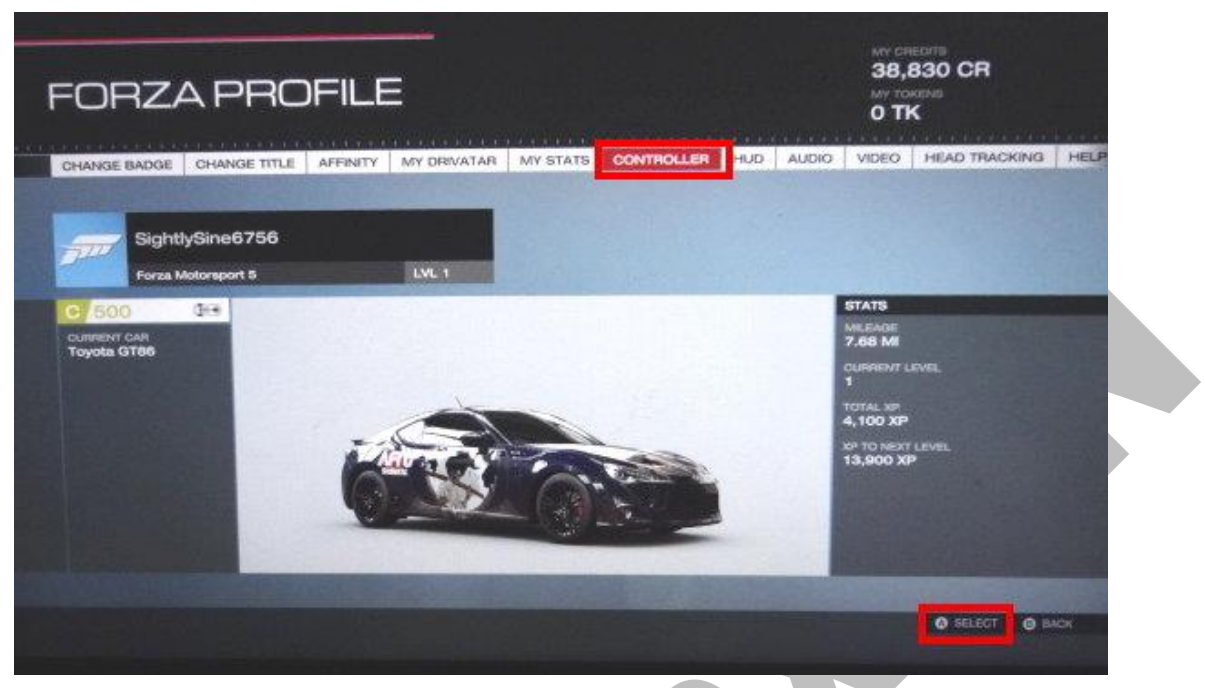

4. 點選 LAYOUT 選項並用搖桿左右鍵選至 LAYOUT 6,之後點擊 X 鍵進入 ADVANCED 選項

|     | CONTRO  | LLER                                                    |                   |                                                                                                    |
|-----|---------|---------------------------------------------------------|-------------------|----------------------------------------------------------------------------------------------------|
| 100 | OPTIONE | <b>)</b><br>                                            |                   |                                                                                                    |
|     |         | CATEGORY                                                | ADJUSTABLE OPTION |                                                                                                    |
|     |         | LAYOUT                                                  | LAYOUT 6          | 0                                                                                                    |
|     |         | D-PAD STEERING                                          | OFF               |                                                                                                    |
|     |         | RUMBLE                                                  | ON                |                                                                                                    |
|     |         | SWITCH GEAR UP/DOWN                                     | OFF               | CONTRACTOR OF STREET, STREET, |
|     |         | SWITCH HANDBRAKE/CLUTCH                                 | OFF               | COLUMN TRANSPORT                                                                                                    |
|     |         | SWITCH LOOK/BACK CAMERA                                 | OFF               |                                                                                                    |
|     | ST      | EVERT DOWN<br>SWITCH CAMERA<br>EERING<br>DOLE TELEMETRY | Baser C           | up<br>RE<br>DOK STRAKIHT BACK<br>ANDBRAKE<br>BWINKO<br>LUTCH<br>JBRD<br>LOOK                                                                                                    |
|     |         |                                                         |                   | Training the second second second second second second second second second second second second second second                                                                                                    |

5. 點選" STEERING AXIS ·····.." 選項將數值拉至 90,在點擊 A 鍵離開

| ADVANCED CONTROLLE<br>OPTIONS      | R                                          |
|------------------------------------|--------------------------------------------|
|                                    |                                            |
| CATEGORY                           | ADJUSTABLE OPTION                          |
| STEEPING AXIS DEADZONE INSIDE      | 24                                         |
| ACCELERATION AVIS DEADZONE INSIDE  |                                            |
| ACCELEBATION AXIS DEADZONE OUTSIDE |                                            |
| DECELEBATION AXIS DEADZONE INSIDE  | 15                                         |
| DECELERATION AXIS DEADZONE OUTSIDE | - 95                                       |
| CLUTCH AXIS DEADZONE INSIDE        | 10                                         |
| CLUTCH AXIS DEADZONE OUTSIDE       | 100                                        |
| HANDBRAKE AXIS DEADZONE INSIDE     | 10                                         |
| HANDBRAKE AXIS DEADZONE OUTSIDE    | 100                                        |
| VIBRATION SCALE                    | 100                                        |
|                                    |                                            |
|                                    |                                            |
|                                    | ACCEPT O CANCEL O BASIC O RESET TO DEFAULT |

6. 設定完後即可開始 PLAY 遊戲(注意:G27 及 CronusMax Plus 都要同時接至 PC)

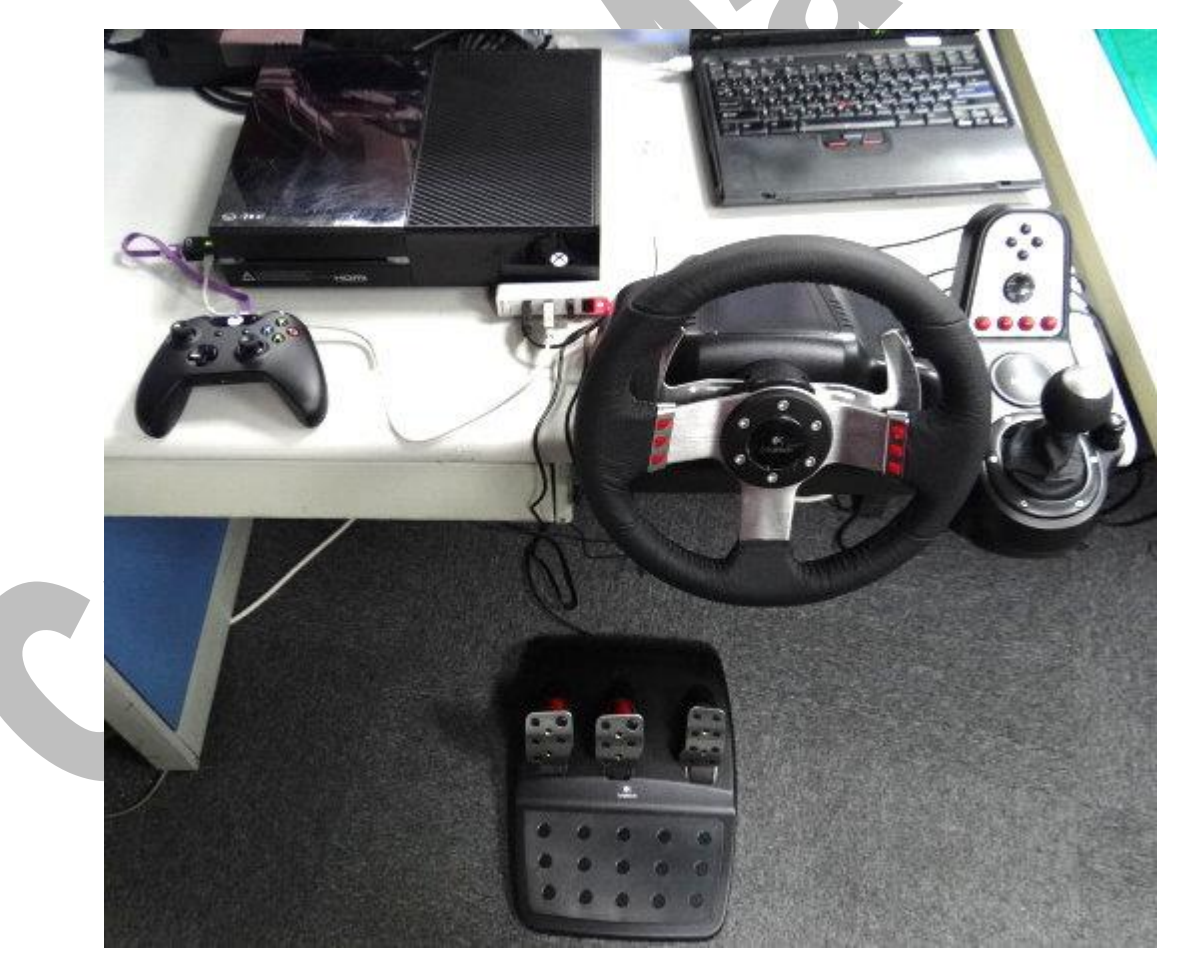

CronusMax. CN Team